# **PAYBACK AT - Punkte sammeln | Schnittstelle**

Schnittstelle zum PAYBACK Bonusprogramm. Für das Kundenbindungsprogramm 'Payback' ist es möglich in der Kasse Punkte zu sammeln oder einzulösen, die Mitgliedsnummer und Coupons einzugeben. Diese Information wird auf die ausgewählten Bonusprogramme von 'Payback' automatisch übertragen.

Ist die Schnittstelle eingerichtet, kann im Brillenauftrag bzw. in der Kasse die Kartennummer des Kunden und dazu ggf. Aktionscoupons erfasst werden (siehe auch PAYBACK einrichten (Österreich) & PAYBACK anwenden (Österreich).

### A Hinweis

Diese Schnittstelle steht derzeit nur für Österreich zur Verfügung! Des Weiteren empfehlen wir den Einsatz eines Handscanners zum Erfassen der Kundennummer bzw. eventueller Coupons).

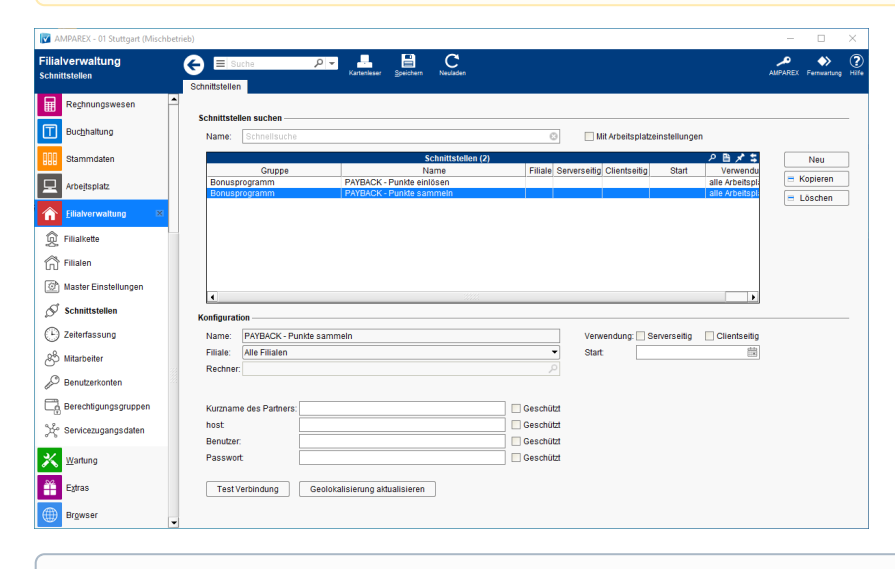

(i) Info

Über den nachfolgenden Platzhalter kann die Payback-Kundenummer z. B. auf den Kassenbon gedruckt werden:

rechnung/customercreditpoints/textliste(membershipnumber, ' / ')

#### Schnittstellen suchen

| Feld                             | Beschreibung                                                                                                    |
|----------------------------------|----------------------------------------------------------------------------------------------------|
| Mit<br>Arbeitsplatzeinstellungen | Zeigt nur über Arbeitsplatzeinstellungen konfigurierte Schnittstellen an (siehe auch Schnittstellen   Arbeitsplatz). |

#### Konfiguration

| Feld           | Beschreibung                                                                                                    |
|----------------|----------------------------------------------------------------------------------------------------|
| Filiale        | Sie können über den Punkt Filiale den Service so einschränken, dass nur eine Filiale diesen Service nutzen darf - ist keine ausgewählt, darf jede Filiale den Service nutzen.                                                                                                    |
| Rechn<br>er    | Mit der oben genannten Option 'Mit Arbeitsplatzeinstellungen' wird der Name des Arbeitsplatzrechners angezeigt, wenn die<br>Schnittstelle über die Arbeitsplatzeinstellungen an einem gewünschten Computer eingerichtet wurde (siehe auch Schnittstellen Arbeitsplatz). Wird die Schnittstelle über die Filialverwaltung eingerichtet, darf jeder Computer der Filialkette die Schnittstelle nutzen. |
| Verwe<br>ndung | Clienseitig                                                                                                    |
| Start          | Angabe eines Startdatums, ab wann die Schnittstelle in AMPAREX automatisch freigeben werden soll. Bleibt das Feld leer, ist die Schnittstelle sofort einsatzbereit.                                                                                                    |

#### Details

# **PAYBACK AT - Punkte sammeln | Schnittstelle**

| Feld                                                  | Beschreibung                                                                                                    |
|-------------------------------------------------------|----------------------------------------------------------------------------------------------------|
| Kurzna<br>me                                          | Diese Daten werden Ihnen direkt von PAYBACK mitgeteilt.                                                                                                    |
| des<br>Partners                                       | A Hinweis                                                                                                    |
| Host                                                  | Mit der Filialkettenoption 'Administratoren dürfen gesetzte Passwörter einsehen' (siehe auch Sicherheit   Filialverwa<br>, wird das Passwortfeld, wenn es in einer Schnittstelle vorhanden ist, um eine Funktion erweitert. D. h. wenn ein Benu<br>aus der 'Administratoren-Gruppe' angemeldet ist, kann sich dieser das Passwort an einer Schnittstelle anzeigen lasse<br>Dazu muss der Benutzer auf das 'Auge' im Feld klicken und zur Sicherheit sein Benutzerpasswort in einem Dialog<br>eingeben. Danach wird das Passwort an der Schnittstelle angezeint |
| Benutz<br>er                                          |                                                                                                    |
| Passw<br>ort                                          |                                                                                                    |
| Test<br>Verbi<br>ndung                                | Testet die Verbindung zum PAYBACK Server, ob die Verbindungsdaten korrekt eingegeben wurden.                                                                                                    |
| Geol<br>okalis<br>ierun<br>g<br>aktua<br>lisier<br>en |                                                                                                    |

## Siehe auch ...

- PAYBACK einrichten (Österreich)PAYBACK anwenden (Österreich)